# 現場 Plus

## リリースノート

2025年3月更新版

協力業者ユーザー様向け

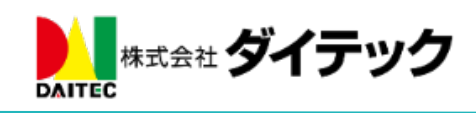

### 改善項目一覧

| 1        | . 全般 | ۲                             | 1 |
|----------|------|-------------------------------|---|
|          | 1-1  | ファイル選択画面に1つ上に戻るボタン、フォルダボタンを追加 | 1 |
| <b>2</b> | . 納品 | 」管理                           | 2 |
|          | 2-1  | 納期変更依頼で別の納品日を回答する             | 2 |
| 3        | . 点検 | 之一覧                           | 3 |
|          | 3-1  | 点検一覧を最終確認日で絞り込む               | 3 |

#### 1. 全般

1-1 ファイル選択画面に1つ上に戻るボタン、フォルダボタンを追加

- 以下機能のファイル選択画面に、「1つ上に戻る」ボタンと「フォルダ」ボタンを追加しました。
  - ▶ 点検機能・工程表チェック項目機能で「現場 Plus から追加」でファイル添付時
  - ▶ 注釈機能で注釈として利用する写真を選択時
- 「1つ上に戻るボタン」をクリックすると、親フォルダに移動します。
- 「フォルダボタン」をクリックすると、対応する子フォルダに移動します。

| キャンセル                  |                 | ファイル選択       |              | (ノ追加)           |
|------------------------|-----------------|--------------|--------------|-----------------|
| ③選択した写真はコピーされ          | l別ファイルとして登録されます |              | 0件選択中        | ×<br>クリア<br>全選択 |
| ◎ 写真                   | C               |              |              |                 |
| 01. 土工事                | 3               | 2 1          |              |                 |
| 3月31日                  | 2               | 5 3月31日 4月1日 |              | 0               |
| 4月1日                   | 1               | $\backslash$ |              |                 |
| 02. 基礎工事               |                 |              |              |                 |
| 03. 屋根工 <mark>事</mark> |                 |              | $\mathbf{A}$ |                 |
| 04. 地鎮祭                |                 |              |              |                 |
|                        |                 |              |              |                 |
|                        | クリックで親フォルダ      |              | クリックで対応する    |                 |
|                        | に移動します。         | -            | 子フォルダに移動します。 |                 |

#### 2. 納品管理

- 2-1 納期変更依頼で別の納品日を回答する
- 納期確定後の納期変更依頼への回答時、別の納品日を回答できるようにしました。
  別の日で回答時、メール・アプリ通知文面に指定した日付が表示されます。
- 別の日を回答することで、納期変更時のやりとりを短縮することができます。

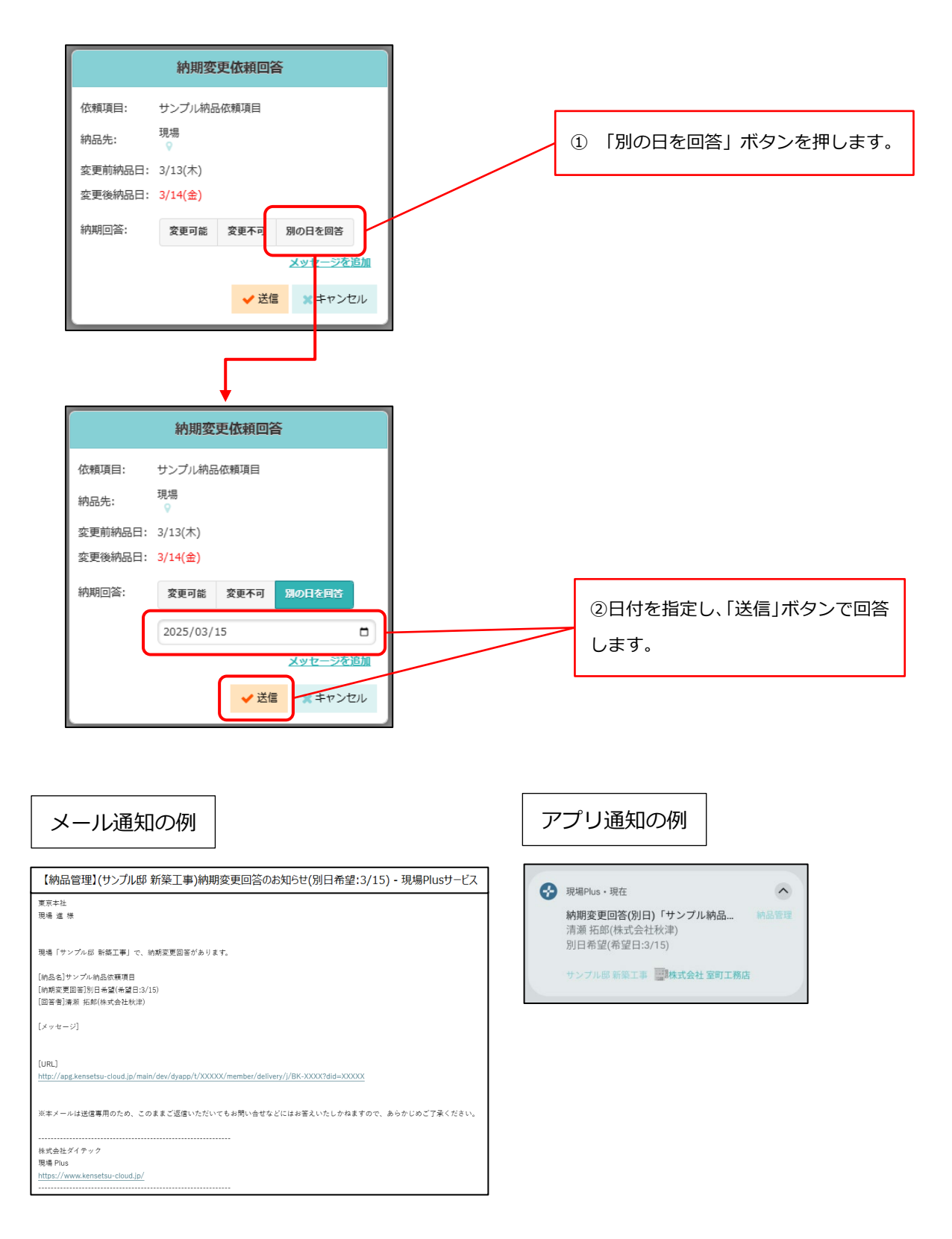

#### 3. 点検一覧

#### 3-1 点検一覧を最終確認日で絞り込む

• 点検一覧の「完了済み」タブで、点検項目の「最終確認日」で絞り込みできるようにしました。

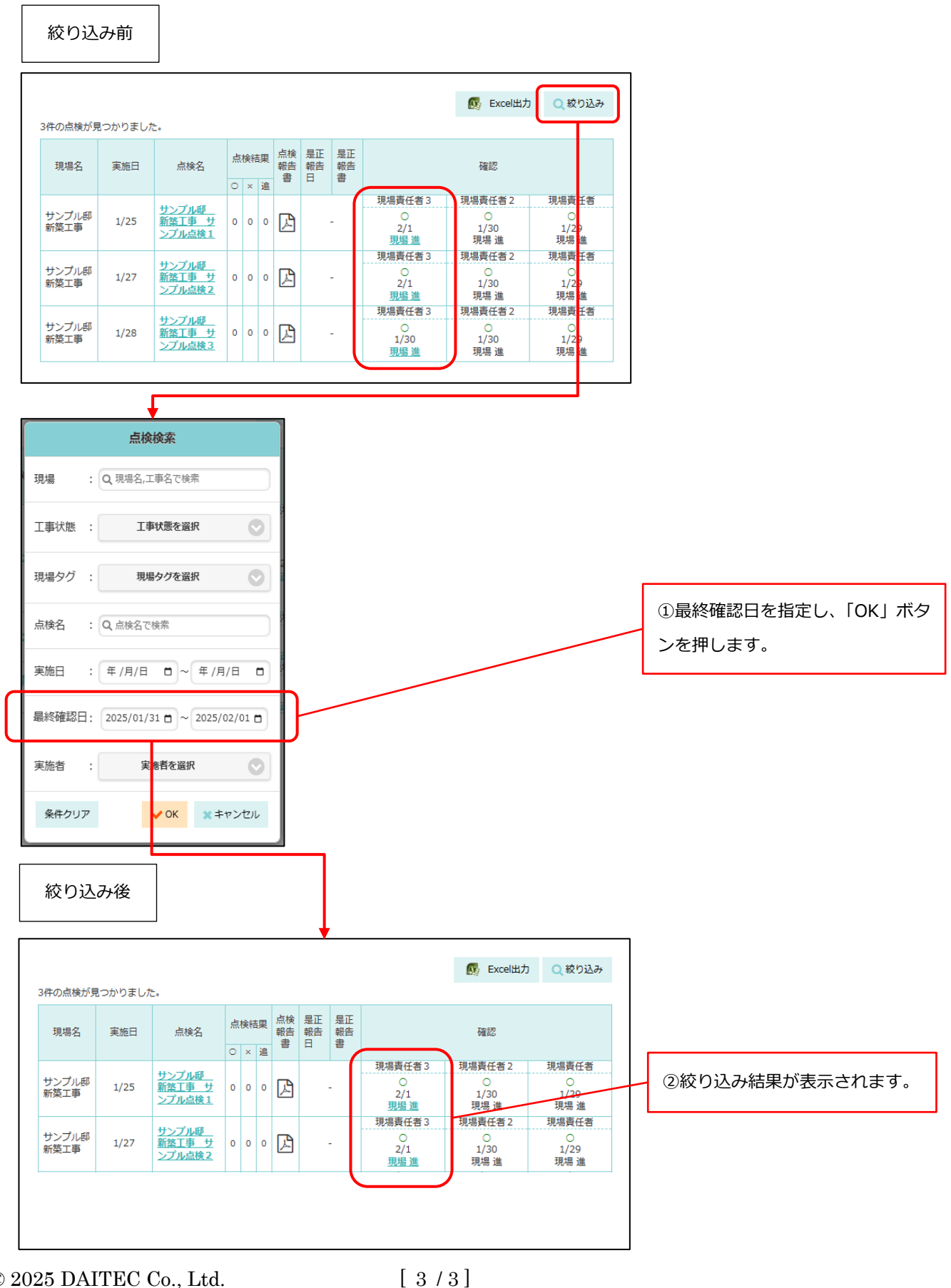

© 2025 DAITEC Co., Ltd.